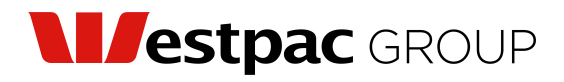

Westpac Capital Notes 7

Issued by Westpac Banking Corporation ABN 33 007 457 141 ASX Code: WBCPJ

#### All Registrar communications to:

Link Market Services Limited Locked Bag A6015, Sydney South NSW 1235 Australia Telephone (local in Australia): +61 1300 668 378 Email: westpac@linkmarketservices.com.au Website: linkmarketservices.com.au

# հվկելուել կիրելու հետ

044 005179

DASTIG PTY LTD <CAT JAM SUPER FUND A/C> **12 ABERDEEN COURT BEACONSFIELD QLD 4740** 

### **Key details**

| Payment date:   | 22 March 2023                    |
|-----------------|----------------------------------|
| Record date:    | 14 March 2023                    |
| SRN/HIN:        | X******8615                      |
| TFN/ABN status: | TFN/ABN RECEIVED AND<br>RECORDED |

### Quarterly distribution payment statement for the period ended 22 March 2023

The details below relate to the Westpac Capital Notes 7 quarterly distribution for the period from 23 December 2022 to 22 March 2023 (inclusive) payable to holders of Westpac Capital Notes 7 entitled to receive the distribution at the record date.

The distribution rate for this period was 4.6352% per annum. The distribution is 100% franked and carries Australian franking credits at the company tax rate of 30%.

| at the company tax rate c | of 30%.               |                                                   |                     |                   |                 |                     |
|---------------------------|-----------------------|---------------------------------------------------|---------------------|-------------------|-----------------|---------------------|
| Description               | Participating holding | Distribution amount per<br>Westpac Capital Note 7 | Unfranked<br>amount | Franked<br>amount | Total<br>amount | Franking<br>credits |
| Westpac Capital Notes 7   | 110                   | \$1.1429                                          | \$0.00              | \$125.72          | \$125.72        | \$53.88             |
|                           |                       | TFN withholding tax deducted                      |                     | tax deducted      | \$0.00          |                     |
|                           |                       |                                                   | Net distrib         | oution amount     | \$125.72        |                     |

All amounts are in Australian dollars.

#### **PAYMENT INSTRUCTIONS**

MACQUARIE BANK BSB: 182-512 ACC: \*\*\*\*\*4339 ACCOUNT NAME: DASTIG PTY LTD ATF CAT JAM SUPER PAYMENT REFERENCE NUMBER: 001294865352

Details for the next expected distribution payment will be announced as soon as possible after commencement of the distribution period at westpac.com.au/westpaccapnotes7.

Please keep this statement for your tax records. It can also be accessed online in Link's Investor Centre. See over for login instructions.

### Information we need from you

We need the following details to administer your holding. If you have not provided these details, or if they have changed, you can update them via Link's Investor Centre.

| 1 | Bank account details<br>Distributions will only be paid directly into an<br>Australian dollar bank account.<br>A distribution payment statement will be<br>provided for each payment.                                                                                                    |
|---|----------------------------------------------------------------------------------------------------|
| 2 | <b>Email address</b><br>Communication by email means you can be<br>promptly notified of key announcements,<br>when distribution payments are made and when<br>statements can be accessed online.                                                                                                    |
| 3 | <b>TFN, TFN exemption or ABN</b><br>Providing your Tax File Number (TFN), TFN<br>exemption code or Australian Business Number<br>(ABN) is optional. However, without these details<br>Westpac may be required to withhold Australian ta<br>from any distribution that is not 100% franked, at th<br>highest marginal tax rate plus the Medicare levy. |

### How to update your details/preferences online

1. Log into your Link Portfolio at linkmarketservices.com.au

Click **Payments & Tax** (at the top of the page) and select from the drop-down menu. Select: **Payment instructions**, to update your bank account details; **Tax details**, to update your TFN/ABN; and **Reinvestment Plans**, for Dividend Reinvestment Plan instructions (if applicable).

**2.** Click **Communications** (at the top of the page) and select from the drop-down menu.

Select: **Preferences**, to update how you would like to receive your information; and **Address details** to update your address.

It is important to note that your Link Portfolio contains a range of other information on your holding including payment history, tax history, forms for updating your details if required and the ability to vote at company meetings. You may also grant read only access to your portfolio to a third party (such as your accountant or tax advisor) which may help in managing your affairs.

If you do not have access to the internet, you can call Link for the relevant forms to update your details. Instructions on where to send the forms is on each form.

### Update your details online

- 1. Go to Link's Investor Centre at linkmarketservices.com.au and select Investor Login.
- 2. Enter your email address and password in **Portfolio Login**.
- **3.** If you do not have a Portfolio\*, please set one up by following the instructions below.

\*Setting up a Portfolio allows you to manage your holdings across issuers who use Link as their registrar. For security reasons, if your holding is large, you may not be able to update your bank account details, address or other elections online. After logging in to Link's Investor Centre, if you do not have the option to update your details, please complete the relevant forms (available on Link's website or by calling Link) and return them to Link.

# How to register a Portfolio

- 1. Go to Link's Investor Centre at linkmarketservices.com.au and select Investor Login.
- 2. Select **Register Now** at the top of the page.
- 3. Enter WBC in Issuer Name.
- 4. Enter your HIN/SRN. This information is available on your holding statement.
- Enter your postcode. If your registered address is overseas, select Outside Australia and highlight your country of residence from the drop-down list.
- 6. Complete the security verification (to help protect against scams).

You can also update your details/ preferences, and manage your Link Portfolio, via **the Link Investor Centre** mobile app. Download it from Apple Store or Google Play.

Privacy clause: Westpac Banking Corporation (Westpac) is required to collect certain information about securityholders under company and tax law. Information is collected on Westpac's behalf by its registrar, Link Market Services Limited (Link), to administer your securityholding and if some or all of the information is not collected then it might not be possible to administer your securityholding. You can obtain access to your personal information by contacting Link at the address or personal information will be collected, used and disclosed by Westpac, please see Westpac's privacy policy on its website at westpac.com.au./privacy.

x, 1e